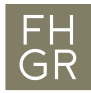

## Installation DC Grundbau (Windows)

1. Folgende Datei herunterladen: <u>DC Grundbau Software</u>

(im Intranet Anmelden damit der Download ausgeführt wird)

- 2. Im heruntergeladenen zip-File das setup.exe ausführen und mit den gewünschten Einstellungen installieren.
- 3. Folgende Webseite öffnen (funktioniert erst nach erfolgreicher Installation): <u>http://localhost:1947/</u> und im linken Menü **Configuration** wählen

| G Gemalto Sentinel ACC: Help X + |                                                                                                    |  |  |  |  |  |  |  |  |
|----------------------------------|----------------------------------------------------------------------------------------------------|--|--|--|--|--|--|--|--|
| Iocalhost:1947                   | ▼ → Q Suchen                                                                                                    |  |  |  |  |  |  |  |  |
| gemalto <sup>×</sup>             | Sentinel Adm                                                                                                    |  |  |  |  |  |  |  |  |
| Options                          | Admin Control Center Help                                                                                                    |  |  |  |  |  |  |  |  |
| Sentinel Keys<br>Products        | Admin Control Center Help                                                                                                    |  |  |  |  |  |  |  |  |
| Features<br>Sessions             | Welcome to the Admin Control Center. This application enables you to manage access to softwar<br>control detachable licenses, to control sessions, and to diagnose problems.                                                                         |  |  |  |  |  |  |  |  |
| Update/Attach                    | Note: You can select the language in which Admin Control Center is displayed by clicking the cr<br>required language (displayed at the bottom of the <b>Options</b> pane). To view all available languages,<br>packs, click the More Languages link. |  |  |  |  |  |  |  |  |
| Access Log<br>Configuration 2    | The Admin Control Center enables you to monitor the following:                                                                                                    |  |  |  |  |  |  |  |  |

4. Im Register Access to Remote License Manager folgenden Lizenzserver eintragen und mit Submit bestätigen: dcliz.fhgr.ch

| Options                      | Configuration for Sen               | tinel Licens                         | e Manager          | on SYCTEST001                   |  |  |
|------------------------------|-------------------------------------|--------------------------------------|--------------------|---------------------------------|--|--|
| Sentinel Keys<br>Products    | Basic<br>Settings Users             | Access to Remote<br>License Managers |                    | Access from<br>Remote Clients   |  |  |
| Features<br>Sessions         | Allow Access to Remot               | te Licenses                          | You may ex effect. | xperience a delay of a few minu |  |  |
| Update/Attach                | Broadcast Search for R<br>Licenses  | lemote                               |                    |                                 |  |  |
| Access Log                   | Aggressive Search for F<br>Licenses | Remote                               |                    |                                 |  |  |
| Configuration<br>Diagnostics | Remote License Search               | h Parameters                         | dcliz.fhgr.        | ch 2                            |  |  |
| Help                         |                                     |                                      |                    |                                 |  |  |
| About                        |                                     |                                      |                    |                                 |  |  |
|                              |                                     |                                      |                    |                                 |  |  |
|                              |                                     | 3                                    | Submit Cance       | el Set Defaults                 |  |  |
|                              |                                     |                                      | Activate           | and save changes                |  |  |

5. Zur Kontrolle prüfen, ob nach einigen Minuten unter dem Menü **Sentinel Keys** Einträge vorhanden sind

| Options       |   | Sentinel Keys Available on SYCTEST001 |         |                    |                 |  |               |  |  |  |  |  |
|---------------|---|---------------------------------------|---------|--------------------|-----------------|--|---------------|--|--|--|--|--|
| Sentinel Keys | 1 | # Location                            | Vendor  | Key ID             | Кеу Туре        |  | Configuration |  |  |  |  |  |
| Products      |   | 1 LIZSRV02                            | 14811   | 544819145942933221 | HASP SL         |  | -             |  |  |  |  |  |
| Features      |   |                                       | 114811) |                    | AdminMode       |  |               |  |  |  |  |  |
| Sessions      | 6 | 2 117SRV02                            | 3064    | 1016581465         | Sentinel HI Max |  | Driverless    |  |  |  |  |  |
|               | 6 |                                       | 83064)  |                    |                 |  |               |  |  |  |  |  |
| Update/Attach |   |                                       |         |                    |                 |  |               |  |  |  |  |  |